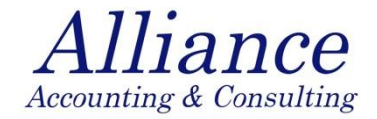

# PGISの概要説明

### 2021.1.28

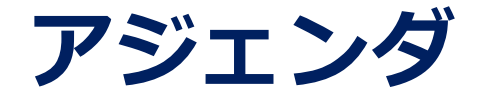

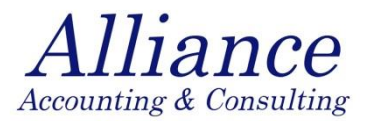

- 1. PGISのフロー(概要図) (①step1-7、②step8-11、③step12-17)
- 2. その他自動メール
- 3. AGIS→PGISのデータ連動スケジュール
- 4. Home画面
- 5-1. Step2の入力までのフロー
- 5-2. Step2の入力内容
- 5-3. Special requestの入力内容
- 6-1. Step10の入力(検索画面)
- 6-2. Step10の入力内容
- 7. STEP11の入力内容
- 8. Reportの出力方法
- 9. Proposal control
- 10. Schedule plan
- 11. マニュアル類
- 12. その他(パッケージ担当者入力)

## 1. PGISのフロー(概要図)①STEP1-7 >>フロー図

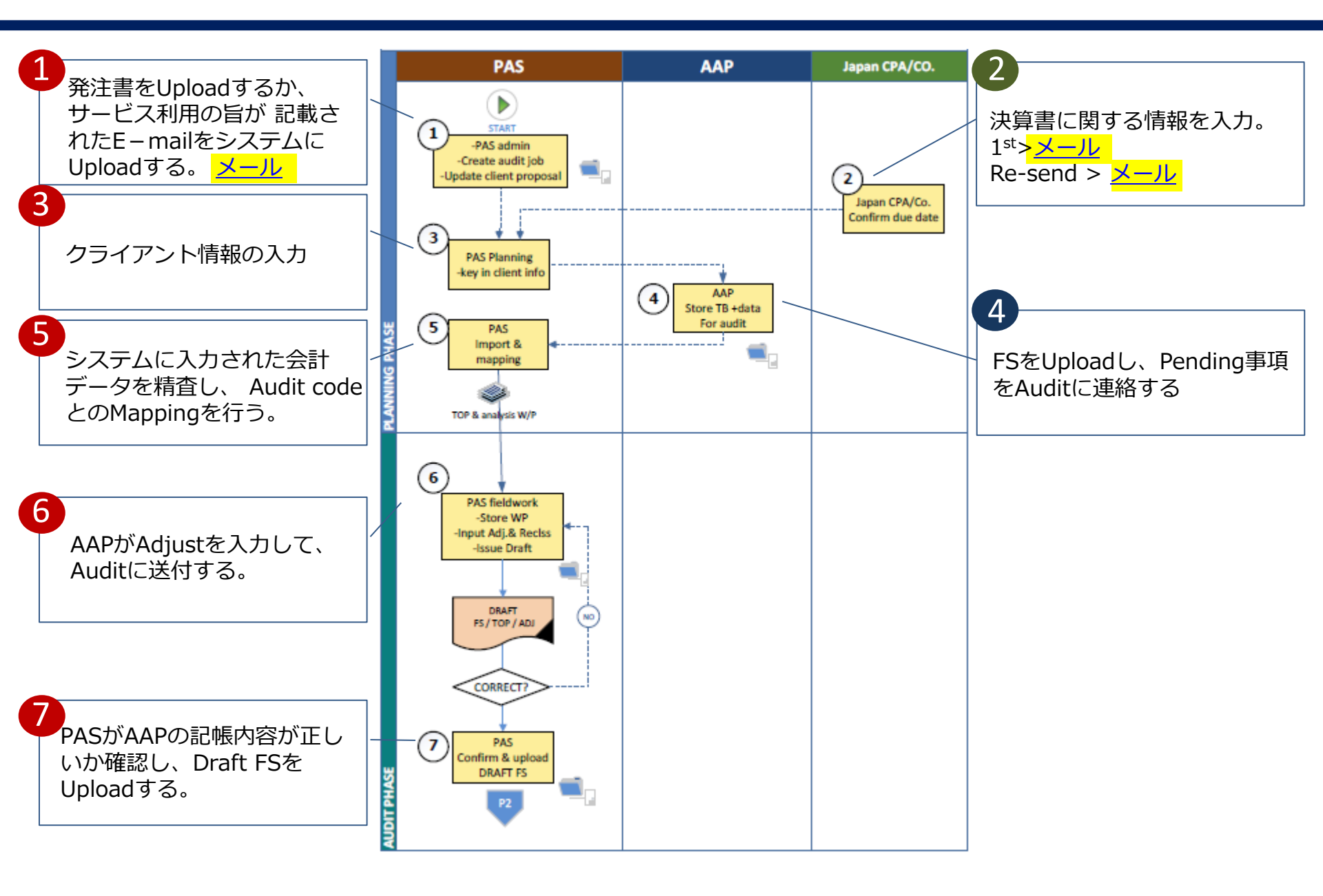

### 1. PGISのフロー(概要図) ②STEP8-11

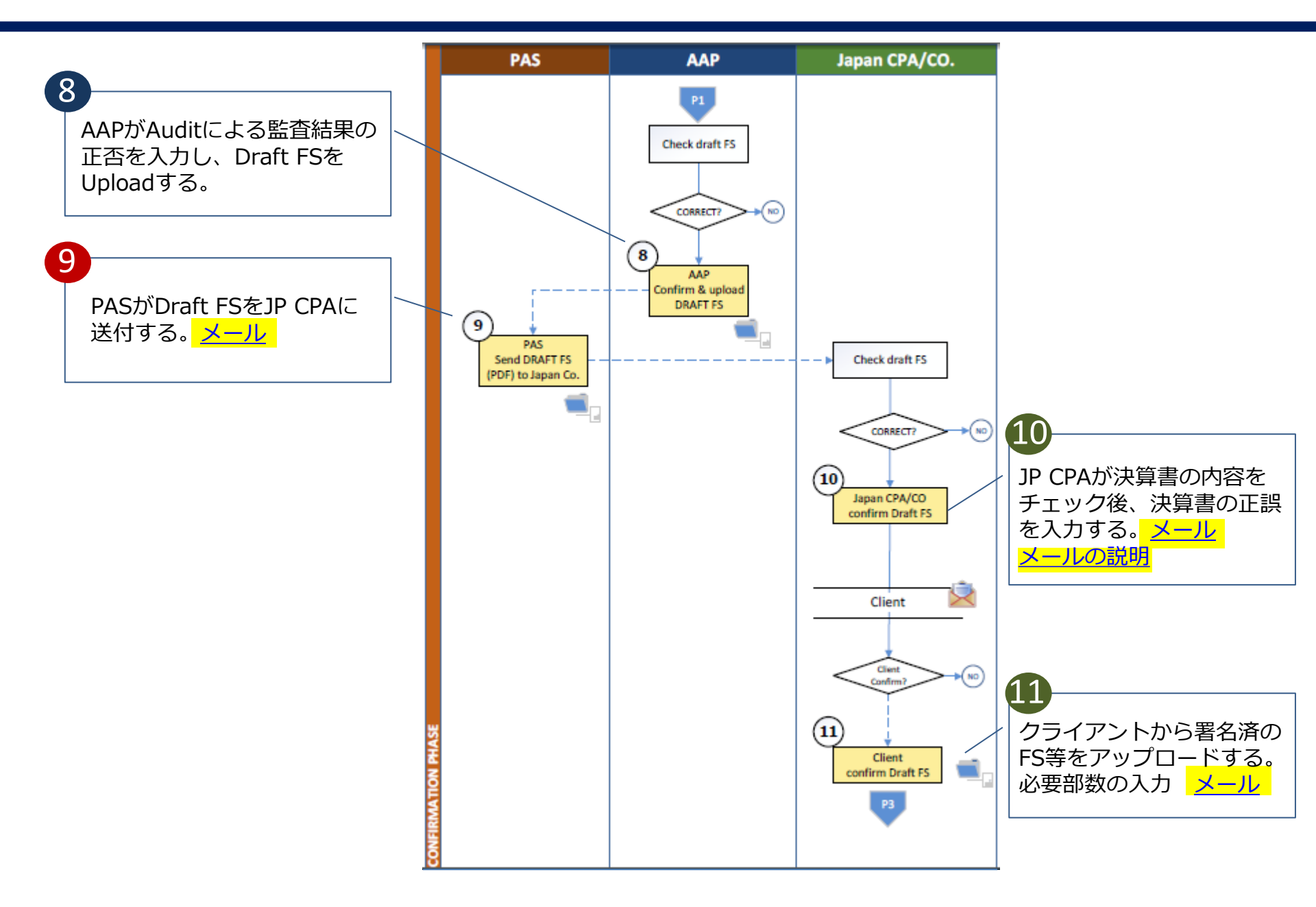

## 1. PGISのフロー(概要図) ③STEP12-17

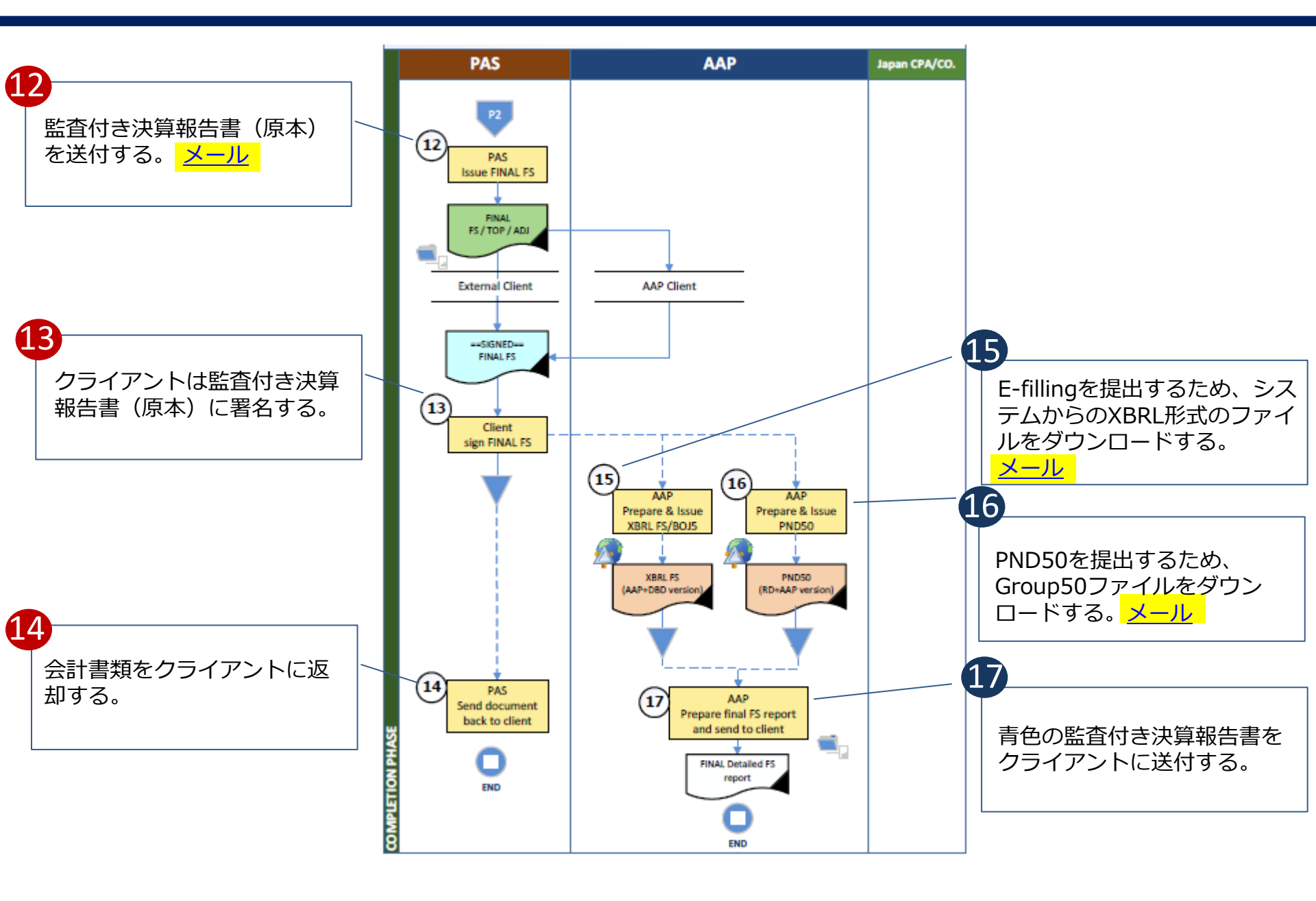

#### Over due email →Step11でサイン済FSをUploadをお願い致します。

※Over dueメールはclient FS RequestがあればRequest日を、なければRD,DBD,BOI提出 日の早い日からFS送付期限日を決定し、その日が過ぎるとサイン済FSがUploadされるま で、1週間毎に1度送付されます。

#### 3. AGIS→PGISのデータ連動スケジュール

#### PGISはAGISのデータを決算月の2カ月前にUPLOADしています。 →決算月の2カ月前の段階でJOB LISTの最新の担当者情報反映させるため。

(11月決算の場合) ①8月15日…担当者確認依頼メール送信(MAMさんから担当者に確認依頼) ②8月下旬…メール受信後5日以内に担当者をPGISに入力する依頼メール送信 (①の情報をもって、MAMさんがPGISに入力) ③9月初旬…PGISにUPLOAD完了メール送信

![](_page_6_Figure_3.jpeg)

#### 4. HOME画面

Dashb 10 🗸 🗸 Custome Akagane (T

# 各STEPの数値は現在ペンディングになっている件数です。

#### 下記の場合、Step2でのご担当のペンディング件数が4件あります。 この4件は関係者へ連絡ができていない状況ですので、不備、未入力事項がないか確 認してください。

| Welcome                 | to                |           |                     |                     |                  |             |             | $\backslash$  |              |               |               |             |        |
|-------------------------|-------------------|-----------|---------------------|---------------------|------------------|-------------|-------------|---------------|--------------|---------------|---------------|-------------|--------|
| Account year<br>end :   | MAY               |           | Year :              | 2018 🔻              | ประเภทลูกค้า :   | Select cust | omer type   | Custome       | er:          |               |               |             |        |
| CPA :                   |                   | 2         |                     |                     | JP Manager       |             |             |               |              | Search        |               |             |        |
|                         | PAS               |           |                     | A                   | AP               |             |             | JP CQ         | JP CPA       |               |               |             |        |
| Step 1                  |                   |           | 0                   |                     |                  |             |             |               | $\mathbf{n}$ |               |               |             |        |
| Wait Update             | e client proposal | PAS       | iew Details         |                     |                  |             |             |               |              |               |               |             |        |
|                         |                   |           |                     |                     |                  |             | _           |               | ¬ `          |               |               |             |        |
| Step 5                  |                   |           | 0 St                | ep 4                |                  | 1           | Step 2      |               |              | 4             |               |             |        |
| Wait Mappi              | ng                | V         | iow Datails         | ait AAP store TB (N | Nonthly FS) for  | r Audit     | Wait Con    | firm due date | JP Co        | View Details  |               |             |        |
|                         |                   |           | lew Details         |                     |                  | CW Details  |             | 1             |              | VICW Details  |               |             |        |
| Step 6                  |                   |           | 0                   |                     |                  |             |             |               |              |               |               |             |        |
| Wait Audit F            | iledwork          |           |                     |                     |                  |             | /           |               |              |               |               |             |        |
|                         |                   |           |                     |                     |                  |             | ~ /         |               |              |               |               |             |        |
| ペンディン                   | ガの言               | ¥細        | が確認                 | できま                 | = ਰ              |             |             |               |              |               |               |             |        |
|                         |                   | 十小山       | /J P庄DU<br>- っ エ ー・ |                     | ヽ <b>ソ</b> o<br> |             | 4           |               |              |               |               |             |        |
| クリックして通                 | ∃按丆−              | -クセ       | 「人刀り                | ることも                | 」前(              | <u>°</u> 9° |             |               |              |               |               |             |        |
| shboard detail rwait    | Confirm due d     | late JP C | 01                  |                     |                  |             |             |               |              |               |               | Close       |        |
|                         | Committee c       |           | 01                  |                     |                  |             |             |               |              |               | Sei           | arch:       |        |
| •                       | Assount           |           |                     |                     |                  |             |             |               |              |               |               |             |        |
| stomer Name 🗘           | year end \$       | Year \$   | Prepared            |                     | \$               | Review \$   | Verified \$ | SV-AAP \$     | JP Co 🖨      | JP Manager \$ | CPA (Japan) 🗘 | Info 😔      | Detail |
| gane (Thailand) Co.Ltd. | AUGUST            | 2020      | FRAME, PALM, AE, FI | RST,NAMNUENG,BAM    | 1                | TOODTU      | тим         | Mod           | Mihashi      | Sakamoto      | Ashida        | info status | detail |
|                         |                   |           |                     |                     |                  |             |             |               |              |               |               |             |        |

## 5-1. STEP2の入力までのフロー

【STEP2入力までのフロー】>>

 (1) 各チームのCPAがPROPOSALをクライアントに送付 (→ドラフトの送付希望日・署名者も合わせて確認、CC:OATさん)
 (2) クライアントがサインバック(ドラフトの送付希望日・署名者も回答)

(3) OATさんがPROPOSALをUPDATE(STEP1)及びドラフトの送付希望日・ 署名者をSTEP2に入力する。(※返信に記載がある場合のみ)

| Information PAS (Assign)  | Proposal | の入力国<br>(0AT) JP Co JP CPA | 回面】        |                     |  |  |
|---------------------------|----------|----------------------------|------------|---------------------|--|--|
| Proposal process          |          |                            | -          |                     |  |  |
| Proposal to cus (by mail) |          | Proposalの承認                | Propos     | sal原本の返却            |  |  |
| date                      |          | date                       | date 01/10 |                     |  |  |
| Proposal file 💊           |          |                            |            |                     |  |  |
| Туре                      | File     | Employee                   |            | Date                |  |  |
| Proposal after sign       |          | MR. PORNANAN LEEWANNAPASAI |            | 01/10/2020 09:23:30 |  |  |
| Remark                    |          |                            |            |                     |  |  |
|                           |          |                            |            |                     |  |  |
| Save Delete               |          |                            |            |                     |  |  |

# 【STEP2の入力画面】

| Planning for Japanese Coordinator fills ou                                                     | t                                                                                           |
|------------------------------------------------------------------------------------------------|---------------------------------------------------------------------------------------------|
| request for 1st draft send to the customer :<br>request for final draft send to the customer : | Mid マ   MARCH マ   2021 マ □ No request Oatさんが入力                                              |
| Submit D/L to RD :                                                                             | 30/05/2021                                                                                  |
| Submit D/L to DBD :                                                                            | 31/05/2021                                                                                  |
| Submit D/L to BOI :                                                                            | 30/04/2021                                                                                  |
| Secretarial service use Yes / No :                                                             | Ves No Not confirm yet                                                                      |
| Meeting Date :                                                                                 | date ■セクレタリアルサービスを使用しなyKe合でも、Meeting Dateは入力してください。                                         |
| Remark :                                                                                       |                                                                                             |
| the customer's signer for FS :                                                                 | Not confirm yet                                                                             |
|                                                                                                | 1. Mr. KUMANO Kenichiro WP: □有(氧) 🗹 無(∿i氧) (remark:signerがWPを保有している場合は、「WP有」にクリックしてください。    |
|                                                                                                | <ol> <li>WP:□有(氧)□無("Li氧) signerがWPを保有していない場合は、「WP無」にクリックしてください。)</li> </ol>                |
|                                                                                                | 3 WP : □ 有 (轧) □ 無 (ไม่มี) (หมายเหตุ : ครุณาคล็กที่ช่อง "มิ" ในครณีที่ผู้มีอ่านาจลงนาม มีWP |
|                                                                                                | 4. WP:口有(筑) 口無(ไม่มี) กรณาคลิ้กที่ช่อง "ไม่มี" ในกรณีที่ผู้มีอำนาจลงนาม ไม่มีWP)            |
| Remark :                                                                                       |                                                                                             |
|                                                                                                |                                                                                             |
|                                                                                                |                                                                                             |
|                                                                                                |                                                                                             |
|                                                                                                |                                                                                             |
|                                                                                                |                                                                                             |

### 5-2. STEP2の入力内容

![](_page_9_Figure_1.jpeg)

## 5-3. SPECIAL REQUESTの入力内容 >> 詳細説明

| Customer Special Request (JP) : ' | 2 11- 2     | • B  | ΙU   | <u></u> | x <sub>2</sub> x <sup>2</sup> | A • T!• ♦ ≡•      | <b>⊨</b> • ≡ • ⊒ | →クライアントからの特別な要望がある際に |
|-----------------------------------|-------------|------|------|---------|-------------------------------|-------------------|------------------|----------------------|
|                                   | % 🖬 🛛       |      | ⊞ 66 | i       | ວ C                           | $\langle \rangle$ |                  | 来語で入力をの願いします。        |
|                                   | Type someth | ning |      |         |                               |                   |                  |                      |

![](_page_10_Picture_2.jpeg)

#### ②PGIS画面に反映されます。

| Audit Plan                                                      |                     |                               |                                |      |                      |                  |                     |                      |         |              |
|-----------------------------------------------------------------|---------------------|-------------------------------|--------------------------------|------|----------------------|------------------|---------------------|----------------------|---------|--------------|
| Customer                                                        | Account year end    | ,                             | Year Status                    |      | Proposal Status      |                  | By                  | y User               |         |              |
| Aronkasel (Thailand) Co., Ltd.                                  | Select              | <b>*</b>                      | 2020 V Select step application | *    | Select proposal sta  | tus              | •                   |                      |         |              |
| Remark color : "purple" is docutrigorinado asgorindetado propos | เพื่อเรือกเกินเป็น  |                               |                                |      |                      |                  | Sear                | ch Cles              |         | Excel report |
| 10 🗸                                                            |                     |                               |                                |      |                      |                  |                     |                      |         |              |
| Customer Name © Acco                                            | nt year Year<br>0 0 | BOI request for 1s<br>© draft | t Prepared                     | 0 Re | view Verified<br>0 0 | SV.<br>AAP<br>\$ | CPA<br>(Japan)<br>¢ | Info 🌖               | o File  | Detail       |
| Aronkasei (Thaliand) Co., Ltd. DECEP                            | BER 2020            | BOI -                         | Gift, STANG, Fluke             | NAP  | TUM                  | Kluay            | Wakayama            | info<br>status<br>SP |         | Detail       |
| Showing 1 to 1 of 1 entries                                     |                     |                               |                                |      |                      |                  |                     |                      | Previou | 1 Next       |

#### ③DASH BOARDレポートに反映されます。

| Report                                  |                                                                                           |                                            |                                                          |                                        |                      |                                                  |          |       |          |
|-----------------------------------------|-------------------------------------------------------------------------------------------|--------------------------------------------|----------------------------------------------------------|----------------------------------------|----------------------|--------------------------------------------------|----------|-------|----------|
| Customer<br>Account year end<br>JANUARY | ประเภทลุกค้า (หรือนอก)<br>Select customer type *<br>Year To Account year er<br>2019 MARCH | BOI,NON-BOI<br>Select<br>nd Year<br>7 2019 | สถานะลูกค้า (ใช้/ไม่<br>▼ ใช้บริการ<br>Each last company | रिर्ध प्रदेशभग्न<br>v<br>renty         |                      |                                                  |          |       |          |
| SV :                                    |                                                                                           | Review :                                   |                                                          |                                        |                      |                                                  |          |       |          |
| JP CO :                                 |                                                                                           | request for 1 from date                    | t draft :                                                | request for final draft :<br>from date | lo dale (2)          | 7                                                |          |       |          |
|                                         |                                                                                           |                                            | 150                                                      | Sealen Clear X Remind re               | sport IX Step report |                                                  | 3021     |       |          |
|                                         |                                                                                           |                                            | 131                                                      | ACT12001                               | Act Ishihara         | Thailand) Co.Ltd.                                | AUCUS    | Т     | 2        |
|                                         |                                                                                           | L 🕨                                        | ▶ ∕St                                                    | ep 14 / Step 15 /                      | Step 16 / S          | ep Finished AAP / Step 17 / Step Finished / Step | 9.1 SP 🦯 | Attac | hed File |
|                                         |                                                                                           | dv                                         |                                                          |                                        |                      |                                                  |          |       |          |

### 6-1. STEP10の入力(検索画面)

| Audit (by JP CPA)                                                        |                                         |                              |                 |                 |                   |                                       |                    |                                   |     |                |           |                   |                                                                                                    |                          |            |                            |        |              |                   |          |                               |
|--------------------------------------------------------------------------|-----------------------------------------|------------------------------|-----------------|-----------------|-------------------|---------------------------------------|--------------------|-----------------------------------|-----|----------------|-----------|-------------------|----------------------------------------------------------------------------------------------------|--------------------------|------------|----------------------------|--------|--------------|-------------------|----------|-------------------------------|
| Customer                                                                 |                                         | A                            | <b>Select</b>   | rend            | Ç                 | Status                                | を研                 | 寉認で                               | きる  | 3              |           | Stat              | us<br>elect                                                                                              |                          |            |                            | ~      |              |                   |          |                               |
| CPA                                                                      |                                         |                              |                 | L               |                   |                                       |                    |                                   |     |                |           | S                 | elect<br>Wait JP CPA confirm draf                                                                        | TES                      |            |                            |        |              |                   |          |                               |
| Select<br>Remark color : "purple" is #asulvier                           | กคำแล้ว แต่ลูกคำยังไม่ส่ง p             | roposal เพื่อเรียกเก็บเงิน   |                 |                 |                   |                                       |                    |                                   |     |                |           | - (<br>- (<br>- F | UP CPA confirm draft FS :<br>Client sign back already<br>CPA wait to revise<br>PAS finished to upload re | already<br>vised version |            |                            | Clea   | r            | Excel repor       | t        |                               |
| Customer Name                                                            | \$                                      | Account year                 | end             | \$ Year         | \$                | Verified                              | \$                 | SV-AAP                            | \$  | CPA (          | (Japan)   |                   | \$ Stat                                                                                                  | us                       |            | \$                         | Info 🌘 |              | 🗘 🕞 File          | \$       | Detail 💠                      |
| Baseline Technology Consultants Co., Lt                                  | td.                                     | MARCH                        |                 | 2019            |                   | NONG                                  |                    |                                   |     | MR.AK          |           | ADA               | Wait .                                                                                                   | JP CPA confirm           | n draft FS |                            | info   | status       | 1                 |          | ไม่มี Proposal                |
| Enshu Molding Products (Thailand) Co.L                                   | td                                      | DECEMBER                     |                 | 2018            |                   |                                       |                    | KOY(KE)                           |     | MR.MI          | CHITER    | U NA              | RA Wait.                                                                                                 | JP CPA confirm           | n draft FS |                            | info   | s atus       |                   |          | detail                        |
| Kosei Aluminum (Thailand) Co., Ltd.                                      |                                         | MARCH                        |                 | 2020            |                   | TUM                                   |                    |                                   |     |                |           |                   | Wait .                                                                                                   | JP CPA confirm           | n draft FS |                            | info   | s atus       |                   |          | detail                        |
| Showing 1 to 3 of 3 entries                                              |                                         |                              |                 |                 |                   |                                       |                    |                                   |     |                |           |                   |                                                                                                    | nfo                      |            |                            | ete    | ature        |                   | ſ        | Previous 1 Nex                |
|                                                                          |                                         |                              |                 |                 |                   |                                       |                    |                                   |     |                | /         | /                 |                                                                                                    |                          |            |                            |        |              | `                 |          |                               |
| [X] AAP client [] Other (PAS                                             | S Only) []                              | Not use Audit                | PAS             | []B             | 01 [              | ] NON-BOI                             |                    |                                   | · [ | $\swarrow$     |           |                   |                                                                                                    |                          |            |                            |        |              |                   |          |                               |
| Customer ID (AGIS)                                                       | Customer Coo                            | le                           | ΤΑΧ Ι           | D               |                   | 1                                     | Passw              | ord                               |     |                |           |                   |                                                                                                    |                          |            |                            |        | $\checkmark$ |                   |          |                               |
| N130001T                                                                 | 170                                     |                              | 02055           | 556031078       |                   | T                                     | VCIFS              | 14                                |     | Cre            | eate Date | Rev               | Detail (Remark)                                                                                          | Prepared                 | Review     | Verified                   |        | SV-          | Last modifie date | Upload   |                               |
| *Customer name (EN)                                                      |                                         |                              | *Cust<br>บริษัท | tomer name      | e (TH)<br>กรี (ไห | ยแอนด์) สำยัง                         | 5                  |                                   |     | *              |           | 5                 |                                                                                                    |                          |            | MR.YUNYONG                 | 1      | M            |                   | opiona   |                               |
| *Account year end                                                        | Vear                                    |                              | 21211           |                 |                   |                                       |                    |                                   |     | 17/            | /05/2019  |                   | ×                                                                                                    |                          |            | JEAMSUKSUJIT               |        |              |                   |          |                               |
| DECEMBER                                                                 | 2018                                    |                              |                 |                 |                   |                                       |                    |                                   |     |                |           |                   | ขั้นตอนด่าเนินการ (Step)                                                                                 | <i>ผู้ด่าเนินการ</i>     |            | Date time                  | ,      |              |                   |          |                               |
|                                                                          |                                         |                              |                 |                 |                   |                                       |                    |                                   | _   |                |           |                   | FS                                                                                                    | JEAMSUKSUJ               | ,<br>IT    | 17/00/2019 16.46.54        | •      |              |                   | Download | (step/_525_1068.20)           |
| Planning for Japanese Coordinate                                         | or fills out                            |                              |                 |                 |                   |                                       |                    |                                   |     |                |           |                   | 8. Wait PAS send draft to JP<br>CO                                                                       | MS.AMPORN                | RUNGRUANG  | 17/05/2019 18:15:06        | 5      |              |                   | Downloa  | s (step8_525_1068.zip)        |
| request for 1st draft send to the<br>request for final draft send to the | customer*: -<br>customer*: begin        | [ ] No request<br>/05/2019 [ | 1 No requ       | est             |                   |                                       |                    |                                   |     |                |           |                   | 9. PAS Sent Draft to JP CPA                                                                              | MR.YUNYONG<br>JEAMSUKSUJ | Э<br>IT    | 21/05/2019 15:31:00        | )      |              |                   | Download | s (Audit_Report_525_1068 zip) |
| Submit<br>Submit I                                                       | t D/L to RD : 30/0<br>D/L to DBD : 31/0 | 5/2019<br>5/2019             | 1               |                 |                   |                                       |                    |                                   |     | →<br>15/       | /05/2019  | 4                 |                                                                                                    |                          |            | MR.YUNYONG<br>JEAMSUKSUJIT | 1      | м            |                   |          |                               |
| Submit                                                                   | D/L to BOI : 30/0<br>Due Date : 01/0    | 4/2019<br>5/2019             |                 |                 |                   |                                       |                    |                                   |     | <b>→</b><br>10 | /05/2019  | 3                 |                                                                                                    |                          |            | MR.YUNYONG                 | 1      | м            |                   |          |                               |
| secretarial service use                                                  | `Yes/No*:[X]<br>[]۱                     | Yes Meeting D<br>No          | ate: [          | ] Not confi     | rm ye             | t                                     |                    |                                   |     |                |           |                   |                                                                                                    |                          |            | JEAMSUKSUJII               |        |              |                   |          |                               |
| the customer's sign                                                      | Remark :<br>her for FS*: [] N           | Not confirm yet              |                 |                 | WD - 1            | 1 = (5)                               | 5 X 1              | <del>ආං</del> .යා.                |     | -              | 谁:        | 坍                 | ミンション                                                                                                    | が宿舎                      | <b>烈</b> て | ずまま                        | ਰ      | _            |                   |          |                               |
|                                                                          | 1. Mr<br>2.<br>3.                       | . Masanao Yama               | iguchi          |                 | WP:<br>WP:<br>WP: | _ ] 行 (ม)<br>[ ] 有 (มี)<br>[ ] 有 (มี) | [X];<br>[]集<br>[]集 | 無 (เมม)<br>無 (ไม่มี)<br>無 (ไม่มี) |     |                |           | 12                | ///////////////////////////////////////                                                                  | РЕЧ                      |            | . – ഗ                      |        | 0            |                   |          |                               |
|                                                                          | 、しが主                                    | キロ ナ ペ =                     | ⊨_              | $\rightarrow +$ |                   |                                       | <u>r 14</u>        | ่≖ (ของอี)                        |     |                |           |                   |                                                                                                    |                          |            |                            |        |              |                   |          |                               |
| シフイビュ                                                                    | ノ ト' 肎                                  | 牧小オ                          | 文不              | 21              | ιฮ                | <b>59</b> °                           |                    |                                   |     |                |           |                   |                                                                                                    |                          |            |                            |        |              |                   |          |                               |

## 6-2. STEP10の入力内容

| ient i | tom PAS    | 10 277 280 per                                                                                                    |                                            |                 |                  |                            | Conten dati 13 E-inat<br>Mal Is AAP<br>TO AAP                                                                                                    |
|--------|------------|----------------------------------------------------------------------------------------------------|--------------------------------------------|-----------------|------------------|----------------------------|----------------------------------------------------------------------------------------------------|
| y      | Version    | Added by<br>MR CHOOCHART NORAMAT                                                                                                    | Date - Time                                |                 |                  |                            | Instance America (Abolito) :           Remark to AA*           <         1         1         5         x <sub>1</sub> x <sup>2</sup> A = 11 - 0         B = 0         B = 0            3         2         0         2         0         2         0 |
| )<br>) | 1          | MR.CHODCHART NORAMAT                                                                                                    | 07/05/2019 00:43:25<br>07/05/2019 00:45:08 | Upload <i>0</i> | D履歴が確i           | 忍できる。                      | Close                                                                                                    |
|        | Hi         | File  Download (Audit_Report_V0_1417_2837.zip)                                                                                                    | Version<br>0 MS. NITTHA CHANGLEK           | Added by        |                  | PASか<br>14/01/2021 14:58:5 | 「UploadしたFSを取得する。                                                                                                    |
|        |            | Confirm FS<br>Assign (approved)<br>) Yes                                                                                                    | *Send to client<br>date                    | Femark          | c .              |                            | FS送付日を入力する。                                                                                                    |
|        | तंत्<br>Fi | เงเอกสารเพิ่มเติ FSの正誤<br>ille type                                                                                                    | を入力する。<br>Attach File                      |                 |                  |                            |                                                                                                    |
|        | Hi         | listory for upload file File  File | Choose File No file                        | chosen          | Uplo<br>e - Time | ad                         |                                                                                                    |
|        |            |                                                                                                    | No data available in table                 |                 |                  |                            |                                                                                                    |

# 7. STEP11の入力内容

| <ul> <li>・ PGISからの自動メールは①②③④下記いずれかを<br/>Uploadした際に送付されます。</li> <li>※①②は、①Draft after sign(TH)、②Draft after<br/>sign(EN)が揃った際に自動メール送信<br/>③④⑦はUploadされ次第、自動メール送信<br/>⑤⑥はUploadされても自動メール送信なし。</li> <li>Client agreed with draft [Step11] 近直がいないまではいがい近い近いであります。</li> </ul> | agree<br>Proposalの承認 (attach) Files upload Upload<br>Select type file Choose File No file chosen Upload<br>Select type file Draft after sign(TH)<br>Draft after sign(TH)<br>Draft after sign(EN)<br>Draft after sign(TH&EN)<br>A Representative letter & Draft after sign(TH&EN)<br>Representative letter<br>Going concern letter<br>F-Mail Close |
|----------------------------------------------------------------------------------------------------|----------------------------------------------------------------------------------------------------|
| Client agreed with draft file S Type File Employee Date No data available in table                                                                                                    | Excel file to download<br>(until Mar2018 date)<br>History to sending date<br>Year FS send date Send By<br>2020 MR.AKIO TAKADA                                                                                                    |
| ร้านวนเล่ม(TH) 製本部数 (夕イ語)<br>ร้านวนเล่ม(EN) 製本部数 (英語)<br>Remark                                                                                                    | กรณีที่ Customer/ PA S/AAP (Revised) Client disagree Financial statement.                                                                                                    |
| 製本部数を入力します。<br>備考があれば入力します。(日本語版が必要など)                                                                                                    | 過去の送付日を確認することができます。<br>✓ Client disagree Financial statement. クライアントが未承認の際にチェックを入れる。 →Step6に差し戻し(メール)>> 詳細説明                                                                                                    |

# 8. REPORTの出力方法

![](_page_14_Figure_1.jpeg)

## 9. PROPOSAL CONTROL

監査見積書のサインバックの有無をご確認ください。
サンプル

|                               | Proposal control (Cost sheet) |                  |          |                     |                                     |
|-------------------------------|-------------------------------|------------------|----------|---------------------|-------------------------------------|
| AUDIT • Report • Setting •    | Customer                      | Account year end | Year     | To Account year end | Year                                |
|                               |                               | Select 🗸         | 2020 🗸   | Select              | ✓ ✓                                 |
| Audit Plan                    |                               |                  |          |                     | Search Clear Excel report for JP Co |
| Audit fieldwork (by PAS)      | 10 🗸                          |                  |          |                     |                                     |
| Audit Permanent File (by PAS) | Customer Name                 | Account year en  | d 🗢 Indu | ustry \$            | BOI © SV © JP Co © CPA (Japan) ©    |
| Addit Permanent File (by PAS) | 3DOM (ASIA) CO., LTD.         | DECEMBER         | •        |                     | - NHOI KUBAMOCHI Tajima Detai       |
| Audit (by AAP)                |                               |                  |          |                     |                                     |
| Audit (Translate)             |                               |                  |          |                     |                                     |
| Audit (by JP CPA)             |                               |                  |          |                     | Excel report for JP Co              |
| Audit (Pending)               |                               |                  |          |                     |                                     |
| Proposal control              |                               |                  |          |                     |                                     |
| Schedule Plan                 |                               |                  |          |                     |                                     |
|                               |                               |                  |          |                     |                                     |

|     | A    | С                                                   | D        | E            | F                 | G         | Н            | 1     | J        | К           | L             |
|-----|------|-----------------------------------------------------|----------|--------------|-------------------|-----------|--------------|-------|----------|-------------|---------------|
| No. |      | Customer Name                                       | Customer | Account year | Account year Year | IR Co     | IP Ma        | sv    | IP Cna   | Proposal to | Approve       |
| 1   | NO.  | Customer Mame                                       | Туре     | Type end     |                   | 51 60     | 5F mg        | 34    | SF Cpa   | cus         | Proposal date |
| 2   | 1627 | 3DOM (ASIA) CO., LTD.                               | AAP      | 12           | 2020              | Kuramochi | Sakamoto     | Nhoi  | Ashida   | 30/10/2020  | 03/11/2020    |
| 3   | 1375 | 3MT (Thailand) Co.Ltd                               | AAP      | 09           | 2020              | Kuramochi | Sakamoto     | Ying  | Ashida   |             |               |
| 4   | 1344 | Act Ishihara (Thailand) Co.Ltd.                     | AAP      | 08           | 2020              | Arita     | Ishii        | Kluay | Wakayama |             |               |
| 5   | 1662 | Admiration Co. Ltd.                                 | AAP      | 12           | 2020              | Hori      | Harada       | Mod   | TAKADA   |             |               |
| 6   | 1240 | AIFUL Corporation Co., Ltd. (Representative Office) | AAP      | 03           | 2020              | Nakagawa  | Harada       | Mam   | TAKADA   | 30/01/2020  | 30/03/2020    |
| _   |      |                                                     |          |              |                   |           | <b>-</b> · · |       |          | 1           |               |

① Proposal to cus→Proposal送付日
 ② Approve Proposal date→サインバック日

### 10. SCHEDULE PLAN (社内スケジュール/2020年12月度決算)

| AUDIT - Report - Setting -    | 【スケジュール】(2020年12月度クライアント)                      |
|-------------------------------|------------------------------------------------|
| Audit Plan                    | 1/8 SCHDULE PLANの内容確認——のVER DUE DATEが65/144社   |
| Audit fieldwork (by PAS)      |                                                |
| Audit Permanent File (by PAS) | 1/15 SVがクライアントの書類提出日を P "WIに提出                 |
| Audit (by AAP)                |                                                |
| Audit (Translate)             | 1/19-21→OVER DUE DATEが <mark>9/144社に修正</mark>  |
| Audit (by JP CPA)             | ①クフィアノトからの云計青頬下正日の見直し(SV)<br>②①を基に再計算          |
| Audit (Pending)               | ③②でまだ遅延するケースは、PASでSTEP7を14日→7日に修正              |
| Proposal control              | ④③でまだ遅延するケースは、SVがSTEP8を見直し                     |
| Schedule Plan                 | ⑤さらに遅延するケースはPASでFIELD WORKを見直し                 |
|                               | 1/25 JP COによる最終チェック(FSリクエスト通りではない場合はクライアントに確認) |
|                               | 1/26 取りまとめ、まだ遅延するクライアントがあれば社内MTG,UPLOAD        |

#### 赤色の項目:クライアントからのFS送付リクエストからFS送付予定日が超過しています。 スケジュールの承認方法については、リンクよりご確認をお願いします。

|                             | Step 4                                  | จัมเอกสารจาก<br>อูกตั้ง | Ste                | p 6             | Step 7                        | Step 8                      | Step 9                          | Step 10                               | Ste                    | p 11                |          |
|-----------------------------|-----------------------------------------|-------------------------|--------------------|-----------------|-------------------------------|-----------------------------|---------------------------------|---------------------------------------|------------------------|---------------------|----------|
| 306 -                       | AAP → PAS<br>Send FS<br>(before Audit): | Client -> PASI          | Plan fie<br>From 1 | id work<br>To 0 | PAS -> AAP<br>FS Draft Audit3 | AAP → PAS<br>Check 75 Draft | PAS -> JP CPA<br>send Draft FS1 | JP CPA → PAS<br>confirm Draft<br>FS 8 | FS Re<br>Draft FS<br>0 | ripunst<br>Final FS | Action # |
| 3DOM (ASIA)-CO_LITD         | 24/01/2021                              | 06/02/2021              | 01402021           | 05/02/2021      | 19/02/2021                    | 01/03/2021                  | 04/03/2021                      | 67.63/2024                            | 15/03/2021             | 15432821            | ×        |
| ADI SecsoTheliant; Co LM    | 27/01/2021                              | 06/02/2021              | 15/02/2021         | 17,03/2021      | 100000001                     | 15/03/2021                  | 16/03/2021                      | 19/03/2021                            | 15/03/2021             | 15/03/2021          | ×        |
| AR Breven (Theland) Co.Ltd. | 24/05/2021                              | 06402021                | 1540/0421          | 25/62/2621      | 06/03/2021                    | 16403/2021                  | 19/03/2021                      | 22/03/2021                            | Tio request.           | 15432021            | ×        |

# 10. SCHEDULE PLAN (表示内容の見方)

#### 監査日程は以下のようにPGIS上で自動計算されます。

|                                                  |                              |                        |            | ปุ่มสำหรับการกด Accept หรือ Not accept งาน (จำเป็นต้อง √ เครื่องหมายของแต่ละ Job ก่อน) → Accept 🗙 |                  |                               |                 |                    |                |                |          |
|--------------------------------------------------|------------------------------|------------------------|------------|---------------------------------------------------------------------------------------------------|------------------|-------------------------------|-----------------|--------------------|----------------|----------------|----------|
| 10 🗸                                             | cut off + 10日                | 決算日+37日                |            | fi                                                                                                | eld work+14日     | Step7+10日                     | Step8+3日        | Step 9 + 3日        |                |                |          |
|                                                  | Step 4                       | รับเอกสารจาก<br>จูกด้า | Ste        | р 6                                                                                               | Step 7           | Step 8                        | Step 9          | Step 10            | Ster           | p 11           |          |
| Job                                              | AAP> PAS                     | 送付受領日                  | Plan fiel  | ld work                                                                                           | PAS> AAP         | AAP> PAS<br>Check FS Draft \$ | PAS> JP CPA     | JP CPA> PA S       | FS Request     |                | Action 4 |
|                                                  | Send FS (before<br>Audit) \$ | Client> PAS 💠          | From \$    | To \$                                                                                             | FS Draft Audit 🔅 |                               | send Draft FS 💠 | confirm Draft FS 🗢 | Draft FS<br>\$ | Final FS<br>\$ |          |
| 3DOM (ASIA) CO., LTD.                            | 24/01/2021                   | 06/02/2021             | 01/02/2021 | 05/02/2021                                                                                        | 19/02/2021       | 01/03/2021                    | 04/03/2021      | 07/03/2021         | 15/03/2021     | 15/03/2021     | ×        |
| ACI Seira(Thailand) Co.Ltd                       | 27/01/2021                   | 08/02/2021             | 15/02/2021 | 17/02/2021                                                                                        | 03/03/2021       | 13/03/2021                    | 16/03/2021      | 19/03/2021         | 15/03/2021     | 15/03/2021     | ×        |
| AR Brown (Thailand) Co.Ltd.                      | 24/01/2021                   | 06/02/2021             | 18/02/2021 | 20/02/2021                                                                                        | 06/03/2021       | 16/03/2021                    | 19/03/2021      | 22/03/2021         | No request     | 15/03/2021     | ×        |
| Arenkasei (Thailand) Co., Ltd.                   | 17/01/2021                   | 06/02/2021             | 05/01/2021 | 15/01/2021                                                                                        | 29/01/2021       | 08/02/2021                    | 11/02/2021      | 14/02/2021         | No request     | 22/01/2021     | ×        |
| ASAHI BIOCYCLE CO. LTD. (Branch)                 | 08/02/2021                   | 06/02/2021             | 22/02/2021 | 26/02/2021                                                                                        | 12/03/2021       | 22/03/2021                    | 25/03/2021      | 28/03/2021         | No request     | 15/04/2021     |          |
| Asahi Electric (Thailand) Co.Ltd.                | 29/01/2021                   | 06/02/2021             | 08/03/2021 | 10/03/2021                                                                                        | 24/03/2021       | 03/04/2021                    | 06/04/2021      | 09/04/2021         | No request     | 01/04/2021     | ×        |
| Asahi Sunac Machinery Service (Thailand) Co.Ltd. | 24/01/2021                   | 06/02/2021             | 11/02/2021 | 13/02/2021                                                                                        | 27/02/2021       | 09/03/2021                    | 12/03/2021      | 15/03/2021         | No request     | 15/03/2021     |          |
| Asia Foods Consultant Co. Ltd.                   | 10/01/2021                   | 06/02/2021             |            |                                                                                                   |                  |                               |                 |                    |                |                | ×        |
| Asian Bridge (Thailand) Co., Ltd.                |                              |                        |            |                                                                                                   |                  |                               |                 |                    | No request     | 28/04/2021     |          |
| Atsuta Group Trading Co.Ltd.                     | 24/01/2021                   | 06/02/2021             | 08/02/2021 | 10/02/2021                                                                                        | 24/02/2021       | 06/03/2021                    | 09/03/2021      | 12/03/2021         | No request     | 31/03/2021     |          |
| Showing 1 to 10 of 142 entries                   |                              |                        |            |                                                                                                   |                  |                               |                 | Previous 1         | 2 3            | 4 5            | 15 Next  |

#### 会社名をクリックすると、自動計算により算出された監査日程、実際の監査完了日を確認できます。

| Schedule Plan –   |                        |                    |            |            |                  |                |                      |                  |            |            |
|-------------------|------------------------|--------------------|------------|------------|------------------|----------------|----------------------|------------------|------------|------------|
|                   | Step 4                 | รับเอกสารจากลูกค้า | Step       | 6          | Step 7           | Step 8         | Step 9               | Step 10          | Step 11    |            |
| Detail            | AAP> PAS               | Client> PAS        | Plan field | work       | PAS> AAP         | AAP> PAS       | PAS> JP CPA          | JP CPA> PA S     | FSR        | equest     |
|                   | Send FS (before Audit) | onene + Frid       |            | WORK .     | FS Draft Audit   | Check FS Draft | send Draft FS        | confirm Draft FS | Draft FS   | Final FS   |
| Plan date 自動計算    | 24/01/2021             | 06/02/2021         | 01/02/2021 | 05/02/2021 | 19/02/2021       | 01/03/2021     | 04/03/2021           | 07/03/2021       | 15/03/2021 | 15/03/2021 |
| Actual date 実際の完了 | 14/01/2021             |                    |            |            |                  |                |                      |                  |            |            |
| Status 完了の有無      | ×                      |                    |            |            |                  |                |                      |                  |            |            |
|                   |                        |                    |            |            |                  |                |                      |                  |            |            |
|                   |                        | Name               |            |            | Date-Time Accept |                |                      |                  |            |            |
| SV/Senior         | MRS.AMORNR/            | AT PHECHROJ        |            | 06/        | 01/2021 15:02:40 | ×              | Acceptをした日、Acceptの可否 |                  |            |            |
| Review            |                        |                    |            |            |                  |                |                      |                  |            |            |
| JP/JP Manager     | MS.MAKI KURA           | MS.MAKI KURAMOCHI  |            |            |                  |                |                      |                  |            |            |
| CPA               | MR.SHOTARO             | MR.SHOTARO ASHIDA  |            |            |                  |                |                      |                  |            |            |
|                   |                        |                    |            |            |                  |                |                      |                  |            |            |
| History           |                        |                    |            |            |                  |                |                      |                  |            | +          |

# 10. SCHEDULE PLAN (入力方法)

| Schedule Plan                                                                                                    |                                                                                                    |                                                                        |                     |               |                               |                               |                                |                                   |                         |                         |              |
|----------------------------------------------------------------------------------------------------|----------------------------------------------------------------------------------------------------|------------------------------------------------------------------------|---------------------|---------------|-------------------------------|-------------------------------|--------------------------------|-----------------------------------|-------------------------|-------------------------|--------------|
| Customer                                                                                                    | Account y                                                                                                    | ear end<br>IBER                                                        | Year 2020           |               | To Acce                       | ount year end                 | Year                           | 20                                |                         |                         |              |
| ①会社名をクリック                                                                                                    | フして、討                                                                                                    | 純画面力                                                                   | NB FAC              | CEPT          | をクリッ                          | クする                           |                                |                                   | Sea                     | arch 🚺 E                | xcel report  |
|                                                                                                    |                                                                                                    |                                                                        |                     |               |                               | ปุ่มส่าหรับการกด Acce         | pt หรือ Not accept งาน (จำเ    | เป็นต้อง 🗸 เครื่องหมายของเ        | เต่ละ Job ค่อน)         | ✓ Accept                | × Not accept |
| 10 🗸                                                                                                    |                                                                                                    |                                                                        |                     |               |                               |                               |                                |                                   |                         |                         |              |
|                                                                                                    | Step 4                                                                                                    | รับเอกสารจาก<br>ลูกด้า                                                 | Ste                 | p 6           | Step 7                        | Step 8                        | Step 9                         | Step 10                           | Ste                     | p 11                    |              |
| Job                                                                                                    | AAP> PAS<br>Send FS (before<br>Audit) \$                                                                                                    | Client> PA S 💠                                                         | Plan fie<br>From \$ | To \$         | PAS> AAP<br>FS Draft Audit \$ | AAP> PA S<br>Check FS Draft ≑ | PAS> JP CPA<br>send Draft FS 👙 | JP CPA> PA S<br>confirm Draft FS≑ | FS Re<br>Draft FS<br>\$ | equest<br>Final FS<br>¢ | Action       |
| Broad Access International Ltd.                                                                                                    | 03/02/2021                                                                                                    | 06/02/2021                                                             | 22/02/2021          | 26/02/2021    | 12/03/2021                    | 22/03/2021                    | 25/03/2021                     | 28/03/2021                        | No request              | 15/03/2021              |              |
| Denki Shoji (Thailan), Ltd.                                                                                                    | 24/01/2021                                                                                                    | 06/02/2021                                                             | 22/02/2021          | 24/02/2021    | 10/03/2021                    | 20/03/2021                    | 23/03/2021                     | 28/03/2021                        | 01/04/2021              | 01/04/2021              |              |
| FISA MEG ASIA CO                                                                                                    | 08/02/2021                                                                                                    | 06/02/2021                                                             | 01/02/2021          | 03/02/2021    | 17/02/2021                    | 27/02/2021                    | 02/03/2021                     | 05/03/2021                        | 15/03/2021              | 15/03/2021              |              |
| Data/         ALF - FAL         Clear - FRI         Pane fall wark         Pale - SAF<br>Plan data           Pane data         BIG 2020         BIG 2020         DIG 2020         DIG 2020 | Aut−At1         Fil→P (20)         #           Charl F1 (aut)         Aut (20)         #           2005071         30050271         1           Autopt         *         * | CHL-YAL PErspect<br>Boots Durit Durits Faunt<br>SESSED Nomework SESSED |                     |               |                               |                               |                                |                                   |                         |                         |              |
| Customer                                                                                                    | Account year end<br>DECEMBER                                                                                                    | 1                                                                      | Year<br>2020        |               | To Account year end           | i<br>v                        | <b>Year</b> 2020               | ×                                 |                         |                         |              |
|                                                                                                    | ックボック<br>Step 4 ・                                                                                                    |                                                                        | まとめて<br>Step 6      | <b>FACCER</b> | PT」をク                         | 7リックマ<br>p 8 Step             | する<br>9 Step 10                | te Job riau)                      | h 🕑 Excel               | report<br>lot accept    |              |
|                                                                                                    | Send FS (before C                                                                                                    | lient> PA S 💠                                                          |                     | PAS           | -> AAP AAP                    | > PAS PAS> JI                 | P CPA JP CPA>                  | PAS Draft FS                      | Final FS                |                         |              |

From \$

22/02/2021

22/02/2021

06/02/2021

06/02/2021

Audit) \$

03/02/2021

24/01/2021

Broad Access International Ltd.

Denki Shoji (Thailand) Co. Ltd.

То \$

26/02/2021

24/02/2021

FS Draft Audit 👙

12/03/2021

10/03/2021

Check F S Draft 💠

22/03/2021

20/03/2021

confirm Draft FS\$

28/03/2021

26/03/2021

٢

No request 15/03/2021

01/04/2021 01/04/2021

٥

 $\sim$ 

 $\checkmark$ 

send Draft FS 💠

25/03/2021

23/03/2021

# 10. SCHEDULE PLAN (入力方法)

#### SCHEDULE PLANで承認されると、STEP2のリクエスト入力項目はロックがかけられます。

| Schedule Plan |                        |                    |               |            |                  |                |                              |                                 |            |          |  |
|---------------|------------------------|--------------------|---------------|------------|------------------|----------------|------------------------------|---------------------------------|------------|----------|--|
|               | Step 4                 | รับเอกสารจากลูกค้า | Step 6        |            | Step 7           | Step 8         | Step 9                       | Step 10                         | Ste        | o 11     |  |
| Detail        | AAP> PAS               | Client> PAS        | Plan field v  | vork       | PAS> AAP         | AAP> PAS       | PAS> JP CPA<br>send Draft FS | JP CPA> PAS<br>confirm Draft FS | FS Request |          |  |
|               | Send FS (before Audit) | Gient TAG          | Train field F | IOT N      | F S Draft Audit  | Check FS Draft |                              |                                 | Draft F S  | Final FS |  |
| Plan date     | 08/02/2021             | 08/02/2021         | 22/02/2021    | 26/02/2021 | 12/03/2021       | 22/03/2021     | 25/03/2021                   | 28/03/2021                      |            |          |  |
| Actual date   |                        |                    |               |            |                  |                |                              |                                 |            |          |  |
| Status        |                        |                    |               |            |                  |                |                              |                                 |            |          |  |
|               |                        |                    |               |            |                  |                |                              |                                 |            |          |  |
|               |                        | Name               |               |            | Date-Time        | Accept         |                              |                                 |            |          |  |
| SV/Senior     | MS.CHANYA CH           | HANPIRAK           |               | 06/0       | 01/2021 17:53:34 | ~              |                              |                                 |            |          |  |
| Review        | MS. NITTHA CH          | HANGLEK            |               |            | 01/2021 14:13:18 | ~              |                              |                                 |            |          |  |
| JP/JP Manager | MS.MAKI KURA           | АМОСНІ             |               | 08/0       | 01/2021 14:38:43 | ×              |                              |                                 |            |          |  |
| СРА           | MR.SHOTARO             | ASHIDA             |               |            |                  |                |                              |                                 |            |          |  |

|                                                |          | _      | <u> </u>  |          |             |
|------------------------------------------------|----------|--------|-----------|----------|-------------|
| Planning for Japanese Coordinator fills ou     | ut       |        |           |          |             |
| request for 1st draft send to the customer :   | salart 🗸 | salart | ~         | calart 🗸 | No request  |
| request for final draft send to the customer : | Mid 🗸    | APRIL  | Ý         | 2021 🗸   | No request  |
| Submit D/L to RD :                             | 30/05/20 | )21    |           |          |             |
| Submit D/L to DBD :                            | 31/05/20 | )21    |           |          |             |
| Submit D/L to BOI :                            | 30/04/20 | )21    |           |          |             |
| Secretarial service use Yes / No :             | O Yes O  | No 🗆   | Not confi | rm yet   |             |
| Meeting Date :                                 | date     | *t     | ウレタリ      | アルサービス   | を使用しない場合でも、 |
| Remark :                                       |          |        |           |          |             |

## 11. マニュアル類

#### 以下のメニューより、各部署のマニュアルを確認できます。

| Sweets Main Menu AUDIT - Report - Setting - Manual | Sign out   | Help Desk (LINE)              |            |
|----------------------------------------------------|------------|-------------------------------|------------|
| anual Download [Version Thai language]             |            | # Revise and Add Account code |            |
| PGIS Manual (AAP)                                  | 24/04/2018 | Levise and Add Account code   | 20/01/2020 |
| BGIS Manual (PAS)                                  | 24/04/2018 | & Revise and Add Account code | 17/01/2019 |
| BGIS Manual (AAP and PAS Specify_pending)          | 24/04/2018 |                               |            |
| ± PGIS Manual (AAP Step6 ส่วนของ Adj.)             | 29/01/2020 |                               |            |
| ▲ Visio PAS-AAP Workflow 20/12/17 Ver3             | 24/04/2018 |                               |            |
|                                                    |            |                               |            |
| Manual Download [Version Japan language]           |            |                               |            |
| Manual for JP Co, JP CPA(JP)                       | 18/04/2018 |                               |            |
| Amoual for check pending(JP)                       | 18/04/2018 |                               |            |
|                                                    |            |                               |            |
| Step list                                          |            |                               |            |
| 📩 Step list (ขั้นตอนการทำงานและส่วนผู้เกี่ยวข้อง)  | 26/04/2018 |                               |            |
|                                                    |            |                               |            |

### 12. その他(パッケージ担当者入力)

#### 【Step1】パッケージ担当者は以下を入力してください。>><mark>詳細説明</mark>

| Information PAS (Assign) Proposal (OAT) JP ( | Co JP CPA     |                                                                          | Close    |
|----------------------------------------------|---------------|--------------------------------------------------------------------------|----------|
| Information                                  |               |                                                                          |          |
| AAP client O ther (PAS Only)                 | Review FS     | Use AAP service : Yearly package (Start package : date Not use Audit PAS |          |
| Customer ID (AGIS)                           | Customer Code | TAX ID                                                                   | Password |
| A18063195 Search                             | 3195          | 0105561101039                                                            | TDAFS20  |

パッケージ作成担当者はパッケージ作成を開始する際、「パッケージ作成開始日」 を入力してください。 「パッケージ作成開始日」以降にクライアントがFSを承諾しなかった場合、パッ ケージ作成者および関係者に注意喚起メールが送信されます。